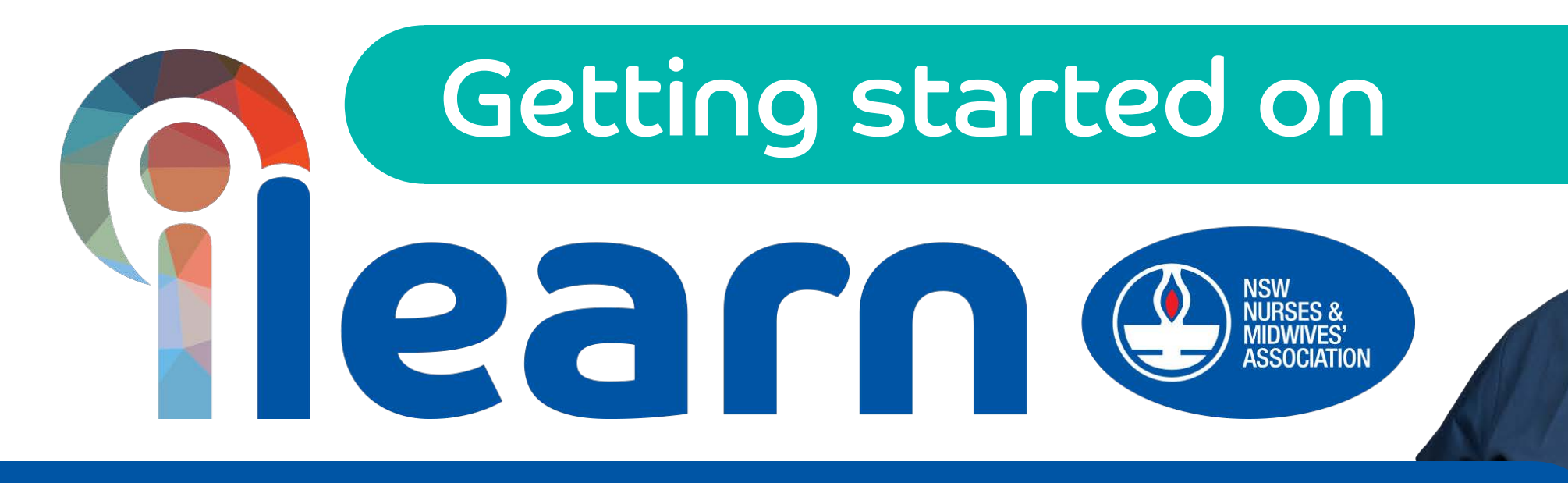

## Logging into iLearn & creating your ePortfolio

### Login to Member Central from **www.nswnma.asn.au**

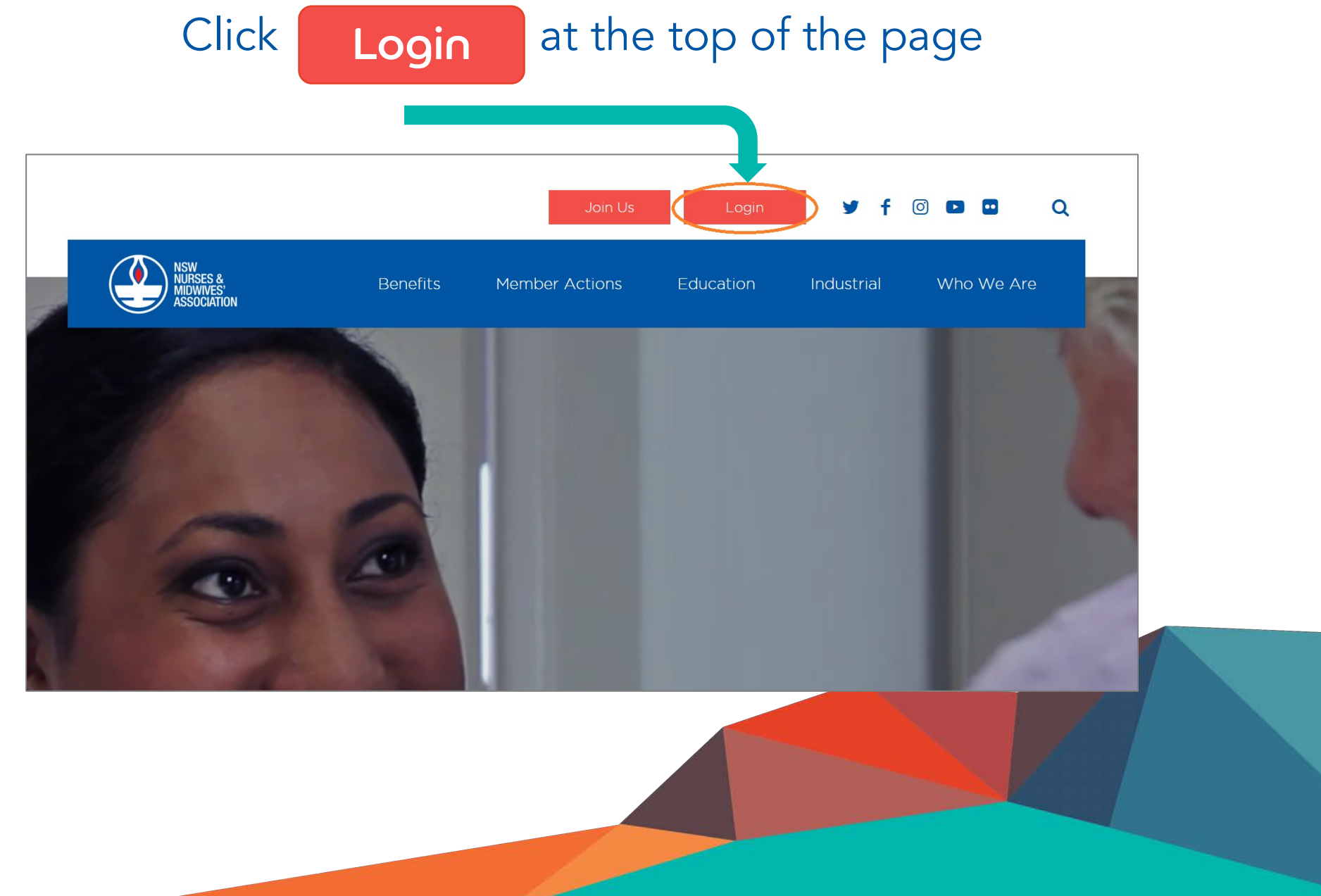

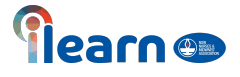

Once you click on the login it will take you to this page.

Enter your email address and password.

If you have not logged in before, click **Register** 

If you have already logged in previously and forgotten your password, click

Forgot your password

to go through a password reset.

If you are having further difficulties logging into Member Central, please check the **Login FAQs** or tab **'I need help logging in'.** 

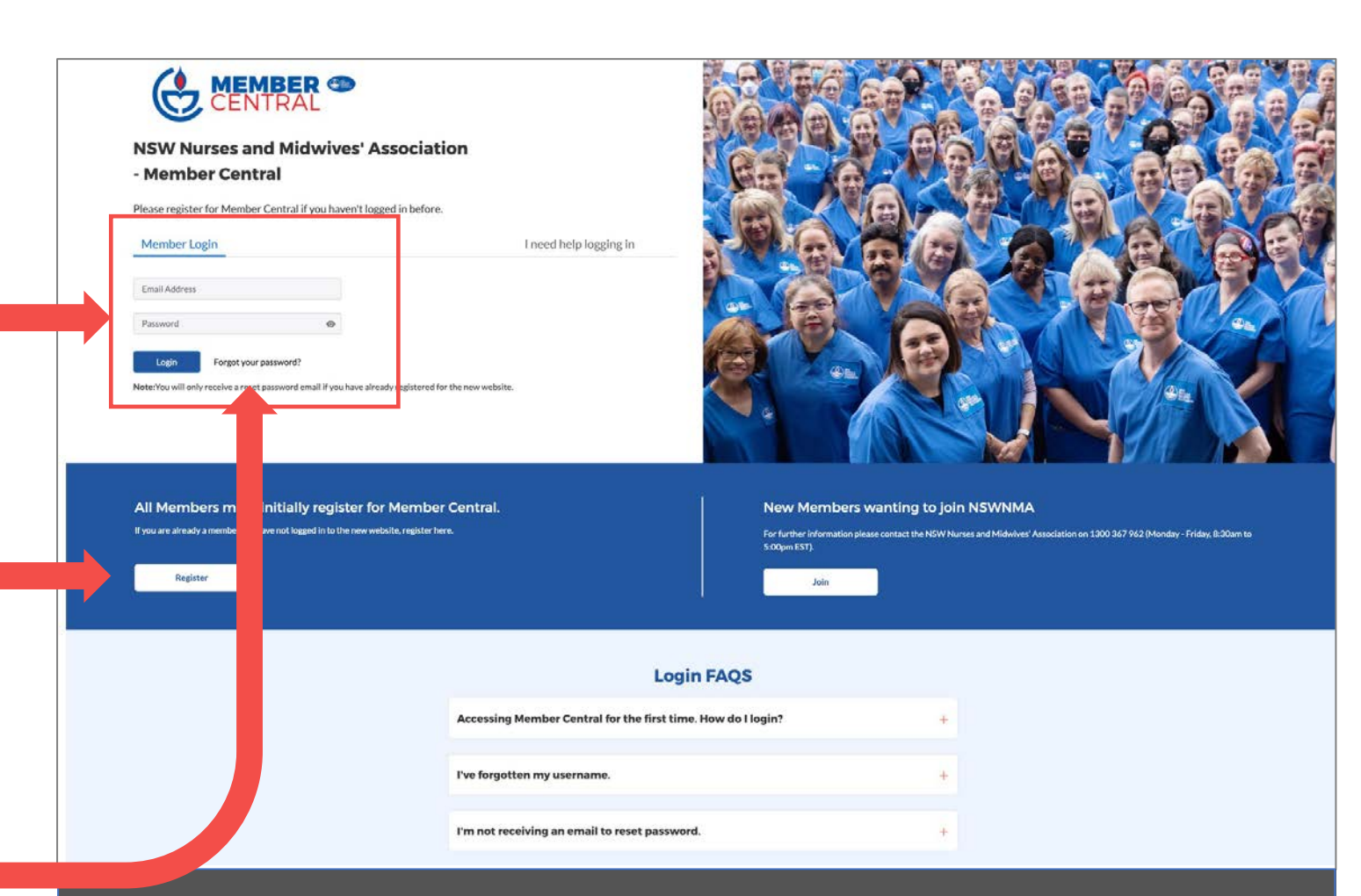

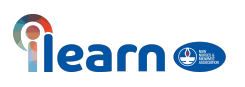

# Click on the iLearn logo to access portal

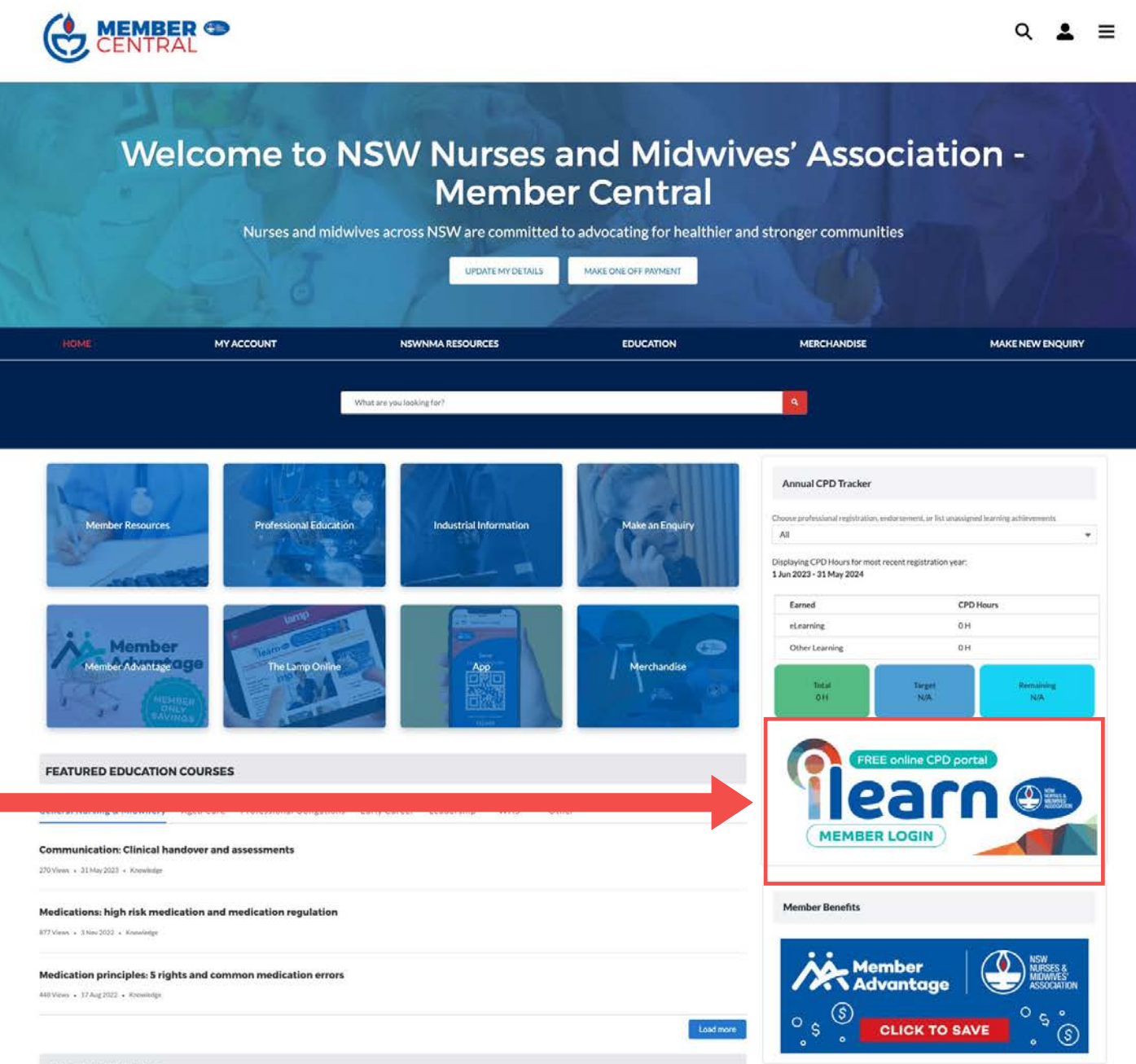

OUR MERCHANDISE

#### Watch the video to start creating your e-Portfolio

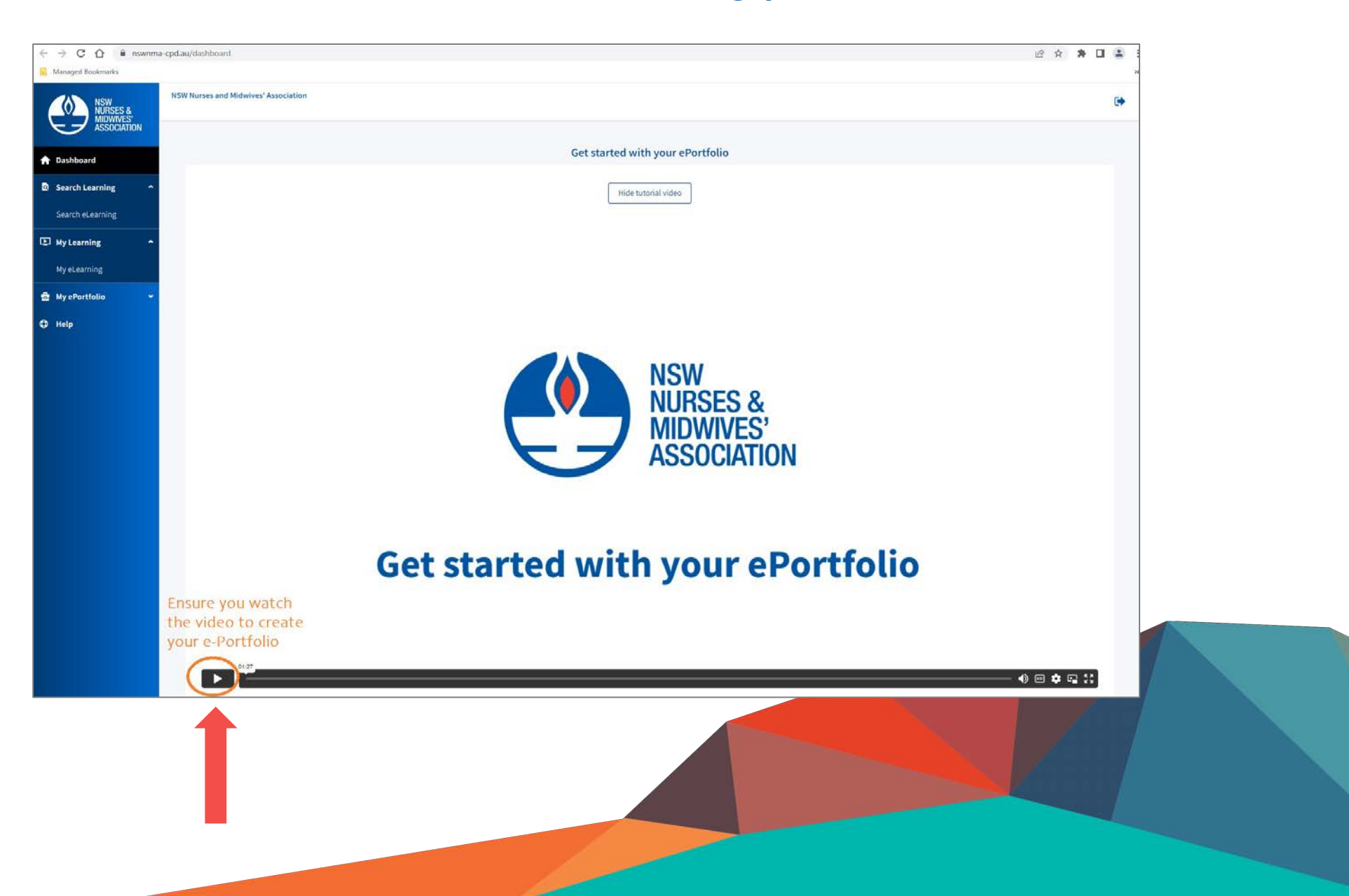

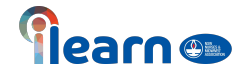

Click the icon at the top right-hand side of the page to start creating your profile

Ensure your personal details are correct

You can either upload a picture or use an avatar

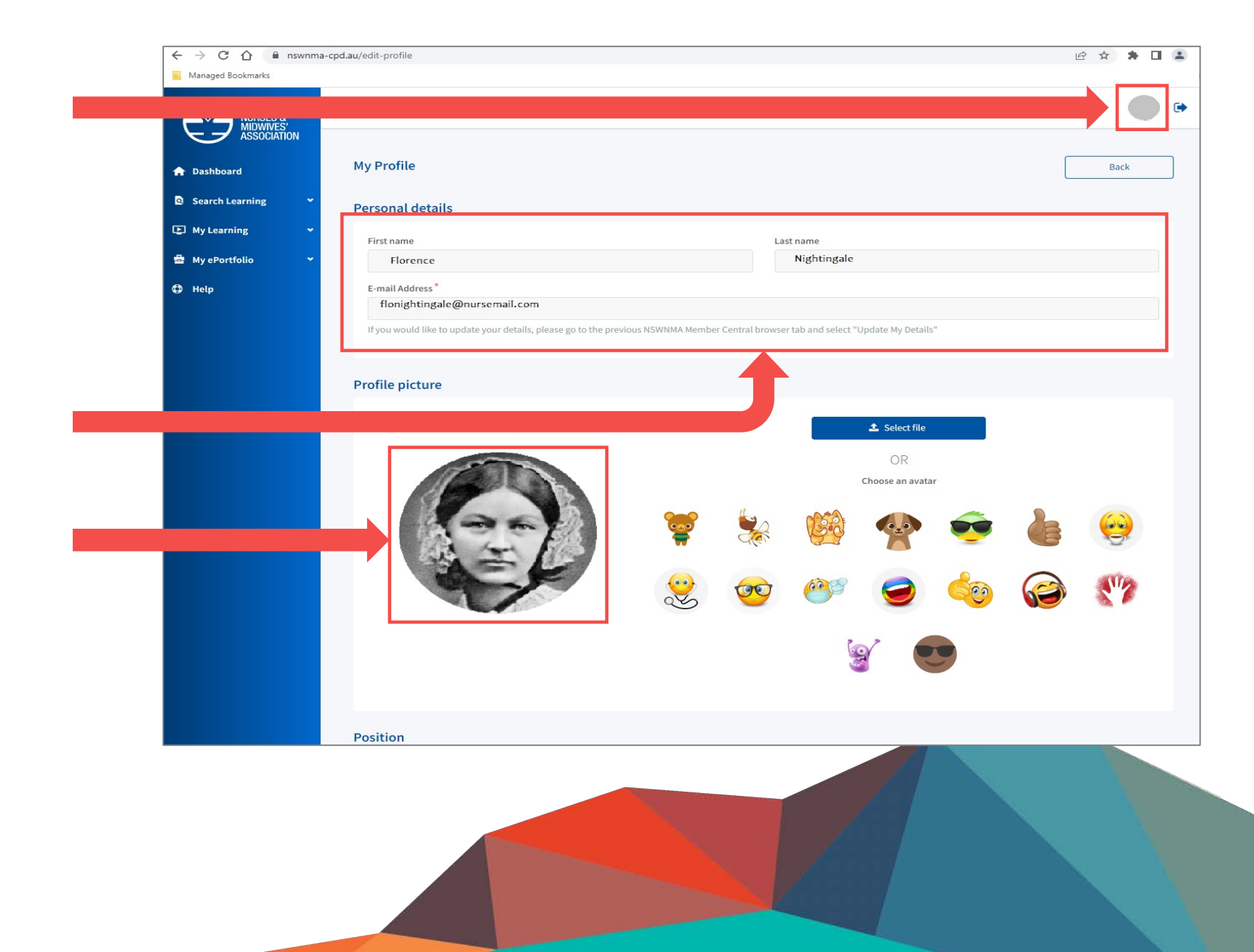

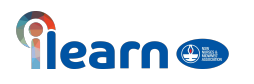

Scroll down the page and complete the position section and demographics, this can be done by clicking on the arrow to apply pre-filled criteria

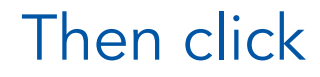

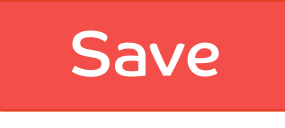

| Position *②                        |     |         |
|------------------------------------|-----|---------|
| Registered Nurse                   |     |         |
| This is mandatory for all members. |     |         |
|                                    |     |         |
| Demographics                       |     |         |
| Sector*                            |     |         |
| Public health                      |     |         |
| Location *                         |     |         |
| Urban                              |     |         |
| Area*                              |     |         |
| Acute Care                         |     |         |
|                                    |     |         |
|                                    |     |         |
|                                    | Can | zel Sav |
|                                    |     |         |

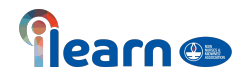

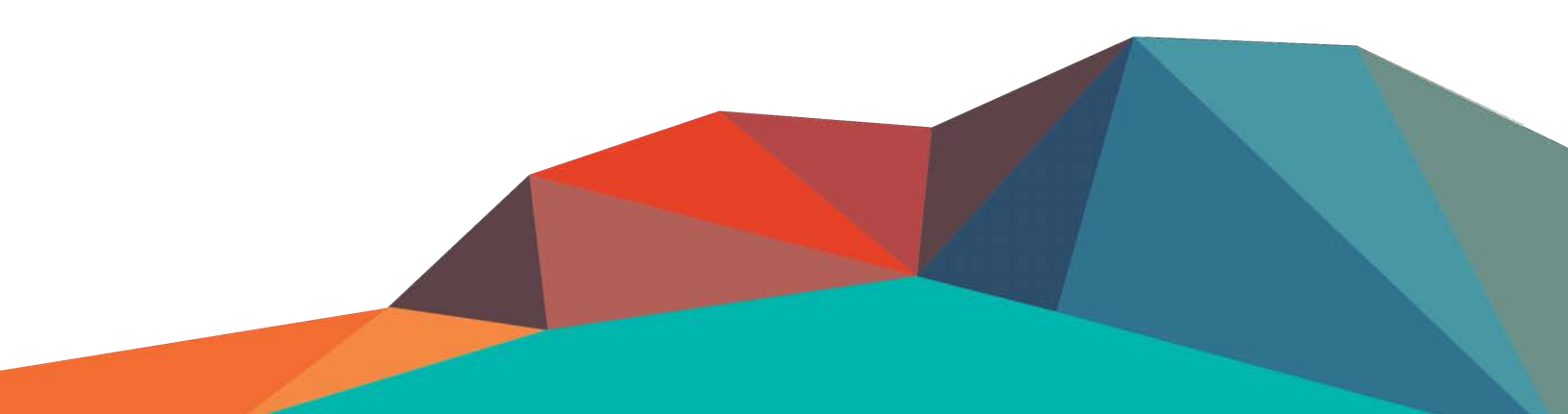

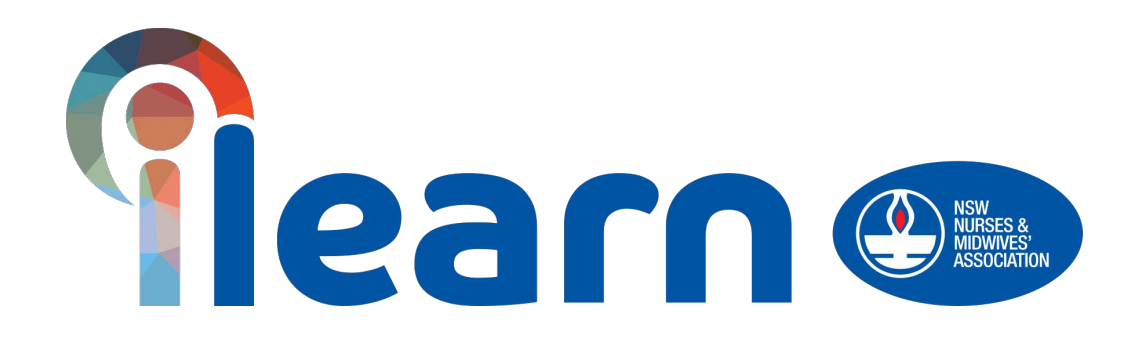

# Congratulations on starting your first steps in learning using this platform. Happy Learning!